## UNIVERSITY of NORTH GEORGIA<sup>M</sup>

## **Student Deposit Instructions**

Please note: You must log in via the online Portal the first time to set up payment method. After you can easily utilize the Transact Application to deposit funds.

## 1. Go to the Campus Cash Portal

URL: nighthawks-sp.transactcampus.com/eAccounts/AnonymousHome.aspx

2. Log in using your UNG Credentials.

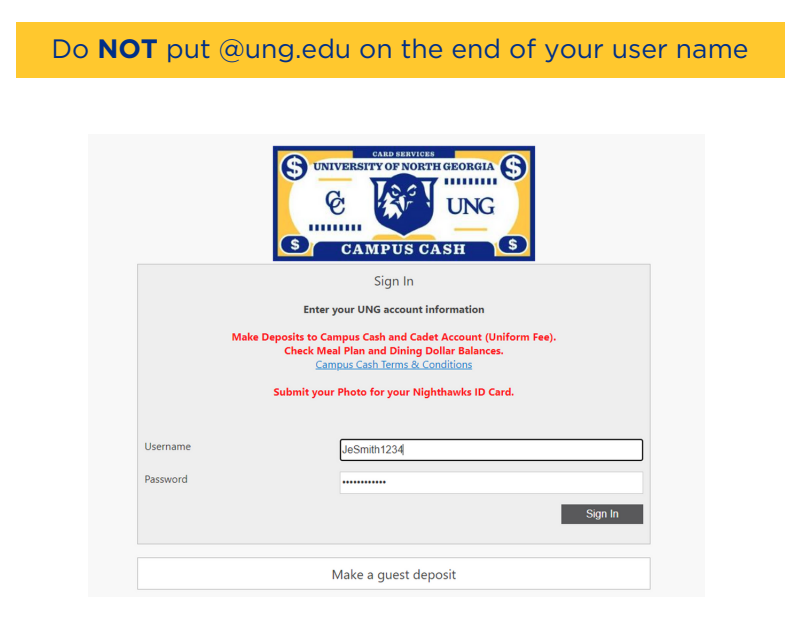

**3.** Select +Add Money on left hand side under Campus Cash

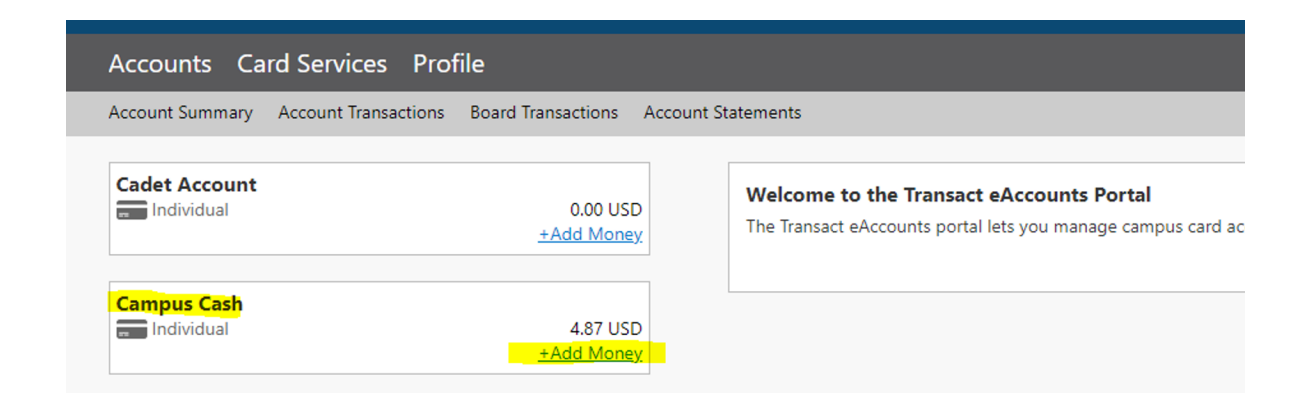

## **4.** Select when you want deposit to occur then click next

| Make               | e Account Deposit                                                                                                    |
|--------------------|----------------------------------------------------------------------------------------------------|
|                    | Beneficiary                                                                                                    |
|                    | Schedule Deposit                                                                                                    |
|                    | Choose when you want the deposit to occur.                                                                                                    |
|                    | Now V                                                                                                    |
|                    |                                                                                                    |
| Note: A<br>process | convenience fee may be applied by the institution to this deposit. A convenience fee is applied to a transaction to cover costs incurred by the institution while<br>sing your payment. If applicable, this will be displayed on your deposit confirmation. |
|                    | Next                                                                                                    |

**5.** Select Account-Campus Cash, chose deposit type, amount and Payment Method then click next.

| Account                              |                                                                                                    |
|--------------------------------------|----------------------------------------------------------------------------------------------------|
| Select the account                   | nt you want to deposit funds to.                                                                                                    |
| Campus Cash                          | <b>`</b>                                                                                                    |
| Deposit Type                         |                                                                                                    |
| You can select to<br>current account | deposit a specific amount into the account above. Or, you can select to deposit an amount that is a calculated difference between the<br>balance and a target balance (balance top-off). |
| Example: A stude                     | ent's account contains \$10. You want to make the account balance \$55. Your calculated balance top-off deposit would be \$45.                                                           |
| Specific Amo                         | unt                                                                                                    |
| O Balance Top-                       | Off                                                                                                    |
| Maximum depos                        | it amount: 9,999.00 USD<br>5.00 USD                                                                                                    |
| Dermont Martha                       |                                                                                                    |
| Payment Wetno                        | ia                                                                                                    |
| Credit Card                          | ast Mathead                                                                                                    |
| Credit Cord                          | int wethod                                                                                                    |
| Credit Card                          |                                                                                                    |
|                                      |                                                                                                    |
| will redirect you                    | to Windcave, a secure Payment Provider, for payment processing. You will be returned to the Transact site when your transaction is comple                                                |
|                                      |                                                                                                    |

6. Fill out payment method and click submit.

| BlackboardP                                                                                                    | aymentGateway™                                                                                                    |
|----------------------------------------------------------------------------------------------------|----------------------------------------------------------------------------------------------------|
| Blackboard Transact                                                                                                    |                                                                                                    |
| Amount: \$5.00 (L                                                                                                    | <u>SD</u> )                                                                                                    |
| Credit Card Payment                                                                                                    |                                                                                                    |
| Card Number:*                                                                                                    |                                                                                                    |
| Name On Card:*                                                                                                    |                                                                                                    |
| Expiry Date:* MM                                                                                                    | ~ YY ~                                                                                                    |
| CVC:                                                                                                    | What is CVC?                                                                                                    |
| Billing Information                                                                                                    |                                                                                                    |
| Name:*                                                                                                    |                                                                                                    |
| Address:*                                                                                                    |                                                                                                    |
| Postal Code:*                                                                                                    |                                                                                                    |
| Country: United                                                                                                    | States 🗸                                                                                                    |
| Phone Number:*                                                                                                    |                                                                                                    |
| Cancel Payment<br>Use of this<br>consent to all terms and condition<br>concerning your stored value acco<br>prog<br>prog<br>polytic<br>polytic<br>polytic<br>polytic<br>polytic<br>polytic | Submit<br>ite for deposit transactions implies<br>ioutined in your agreement with the institution<br>run(s). For complete details please contact your<br>an administrator.<br>THE CONTRACT OF THE CONTRACT OF THE CONTRACT<br>THE CONTRACT OF THE CONTRACT OF |

- 7. Select Make Deposit
- **8.** Receipt for Account Deposit-Can select to Save Payment Method at this step.
- **9.** Once a payment method has been saved can utilized the Transact App for future deposits.

| Deposit Information                                                                                                    |                                      |     |
|----------------------------------------------------------------------------------------------------|--------------------------------------|-----|
| Deposit Account                                                                                                    | Campus Cash                          |     |
| Deposit Type                                                                                                    | Deposit Amount                       |     |
| Deposit Amount                                                                                                    | 5.00 USD                             |     |
| Amount Charged                                                                                                    | 5.00 USD                             |     |
| Payment Transaction ID                                                                                                    | 80A7733C-4035-4069-83E6-3199A0A9001B |     |
| Payment Information                                                                                                    |                                      |     |
| Cond Turne                                                                                                    |                                      |     |
| card type                                                                                                    | Visa                                 |     |
| Credit Card Number                                                                                                    | Visa<br>41470963                     |     |
| Credit Card Number Save Payment Method Save this payment method for future use Email Receipt Email Address #1                     | Visa<br>41470963                     | Hom |
| East Card Number  Save Payment Method  Save This payment method for future use  Email Receipt  inail Address #1  imail Address #2 | Visa<br>414709                       | Hem |
| Enail Address #2                                                                                                    | Visa<br>41470963                     |     |

If you need this content in any other form, please contact Card Services by email card-dah@ung.edu or by phone 706.864.1404.